## Instructions for SharePoint 2010 (With 2010 Interface)

- 1. Navigate to the site in which you want to add another site.
- 2. Click Site Actions  $\rightarrow$  New Site.
- 3. Select the type of site you would like to create, and click **More Options.**
- 4. Enter a **Title** and a **Description** for the site.
- 5. In the **URL name**, enter the last part of the Web address that you want to use for your site.
- 6. Choose which user permissions you would like and where the links will be located.
- 7. Click Create.

## Instructions for SharePoint 2010 (With 2007 Interface)

- 1. Navigate to the site in which you want to add another site.
- 2. Click Site Actions  $\rightarrow$  Create.
- 3. Under the Web Pages column, click Sites and workspaces.
- 4. Enter a **Title** and a **Description** for the site.
- 5. In the **URL name**, enter the last part of the Web address that you want to use for your site.
- 6. Select which template you want to use.

| Create Cancel                                                                                                    |
|----------------------------------------------------------------------------------------------------|
| Title:                                                                                                    |
| New Site                                                                                                    |
| Description:                                                                                                    |
|                                                                                                    |
| URL name:                                                                                                    |
| http://demo.k12.sd.us/math101/                                                                                   |
| Select a template:<br>Collaboration Meetings Custom                                                              |
| Team Site                                                                                                    |
| Blank Site Document Workspace Blog Group Work Site A blank site for you to customize based on your requirements. |
| User Permissions:                                                                                                |
| <ul> <li>Use same permissions as parent site</li> </ul>                                                          |
| Use unique permissions                                                                                           |

- 7. Choose which user permissions you would like and where the links will be located. 8. Click **Create.**